## EduMedia – Inscription

Janvier 2024

1<sup>ère</sup> étape : vous rendre sur la page suivante : <u>J'accède au site EduMedia</u>

Vous avez ainsi accès à toute la bibliothèque de contenu d'EduMedia.

Cet accès est le même pour les élèves. <mark>Les élèves peuvent avoir accès au contenu du</mark> <mark>site sans avoir besoin de créer un compte.</mark>

La création d'un compte est nécessaire pour les enseignant.e.s qui souhaitent avoir accès aux fonctionnalités suivantes :

- Favoris
- Partager
- Flip
- Capture vidéo

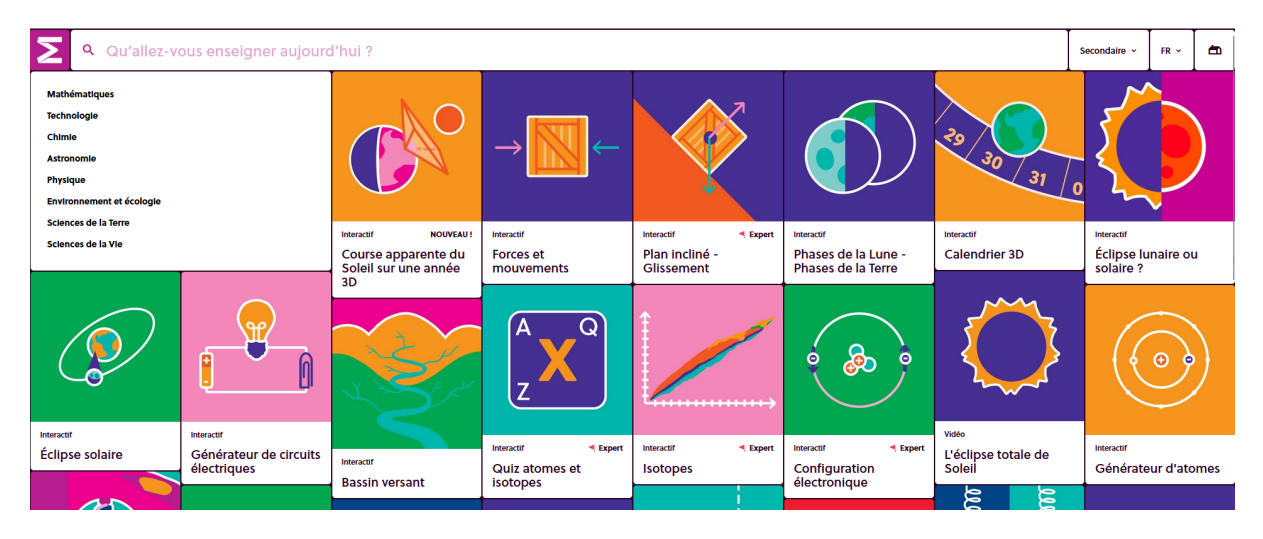

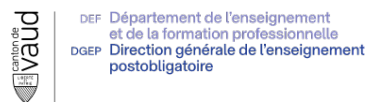

È

## 2<sup>ème</sup> étape : Si vous souhaitez vous créer un compte

Vous rendre sur le menu Profil, situé en haut à gauche

| Vous avez été identifié sur le | omnte DGEP  | créé votre « F  | snace Prof » |
|--------------------------------|-------------|-----------------|--------------|
|                                | Comple DGEF | , CIEE VOUE « E | Space FIUL » |

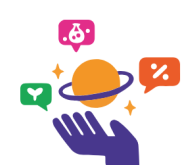

Bienvenue sur le compte de l'établissement Canton de Vaud - Gymnases ! Votre abonnement expire le 31 décembre 2025.

Professeur e·s, ajoutez une nouvelle dimension à vos cours. Créez votre espace personnel et profitez des services associés à votre Espace Prof. C'est gratuit !

Créer mon Espace Prof En savoir plus

Aller sur le menu « Créer mon Espace Prof »

3<sup>ème</sup> étape : insérer les données à la création de mon espace

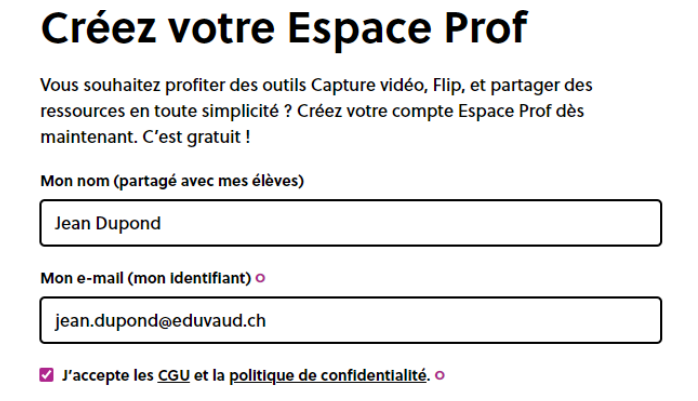

Créer mon Espace Prof

- Je m'inscris avec mon adresse Eduvaud
- J'accepte les CGU

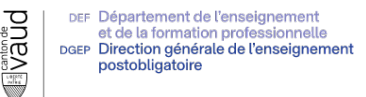

4<sup>ème</sup> étape : Valider son inscription

## **Créez votre Espace Prof**

Vous souhaitez profiter des outils Capture vidéo, Flip, et partager des ressources en toute simplicité ? Créez votre compte Espace Prof dès maintenant. C'est gratuit !

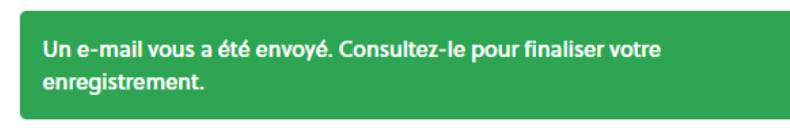

> Consultez vos mails Eduvaud afin de valider votre inscription

5<sup>ème</sup> étape : Confirmer mon adresse email

| Si vous ne parvenez pas à lire cet e-mail, cliquez ici                                                                                                    |  |  |  |
|----------------------------------------------------------------------------------------------------|--|--|--|
| Cliquez avec le bouton d'out ou appuez longuement la pour télécharger les images. Pour vous ader à protéger votre vie<br>and de Outorie a sensitie d'attaité des autories et soustere et de satisticant d'advance. |  |  |  |
| Confirmez<br>votre inscription                                                                                                    |  |  |  |
| Bonjour,<br>et merci pour votre inscription.                                                                                                    |  |  |  |
| Plus qu'une étape pour accéder à votre espace personnel !<br>Merci de bien vouloir confirmer votre adresse e-mail en cliquant ici :                                                                                |  |  |  |
| Confirmer mon adresse email                                                                                                    |  |  |  |
|                                                                                                    |  |  |  |
| eaumeala.com                                                                                                    |  |  |  |
| eaumeala.com                                                                                                    |  |  |  |
| EQUIMECIA.COM                                                                                                    |  |  |  |

Veuillez vérifier que c'est bien l'adresse officiel d'EduMedia qui vous a

contacté (contact@edumedia-sciences.com)

Allez sur le bouton « Confirmer mon adresse email »

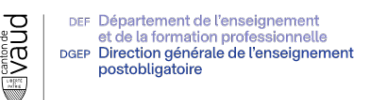

6<sup>ème</sup> étape : Configuration de mon compte – Mon mot de passe

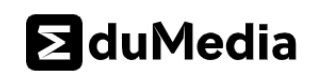

## Finalisation de mon enregistrement

| Mot de passe o                 |         |
|--------------------------------|---------|
|                                |         |
| Confirmation du mot de passe o |         |
|                                |         |
|                                | Envoyor |
|                                | Envoyer |

> Vous êtes invité à définir un mot de passer ; veillez à respecter une

complexité forte de votre mot de passe, à savoir :

- o 12 à 14 caractères minimum
- Des majuscules, des chiffres et un ou des caractères spéciaux

7<sup>ème</sup> étape : Vous avez finalisé votre inscription – Passez maintenant à l'action !

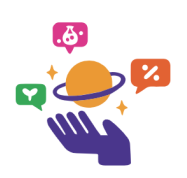

Bienvenue sur le compte de l'établissement Canton de Vaud -Gymnases ! Votre abonnement expire le 31 décembre 2025.